## かんたん宅配管理プレミアム

# コンビニ収納 テスト印字マニュアル (コンビニ・ゆうちょ併用用紙) [リコーリース版]

## 目次

| 1. | 最初に                  | 2   |
|----|----------------------|-----|
| 2. | 初期設定                 | 3   |
| 3. |                      | 7   |
| 4. | 位置合わせ                | 8   |
| 5. | 使用送り状登録からのプリンターの設定   | 9   |
| 6. | 提出用紙への印刷             | .10 |
| 7. | ゆうちょ銀行 私製承認 承認通知が来たら | .12 |
| 8. | 最終提出                 | .13 |

最終更新日: 令和7年2月5日

#### く重要>

本機能は Ver10 からの新機能です。 Ver9 以前ではご利用いただけませんのでご注意ください。

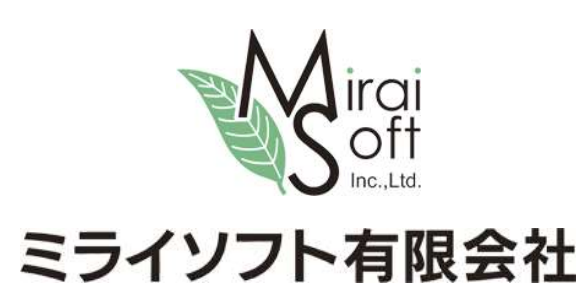

電話 024-529-2933

### 1. 最初に

コンビニ収納をスタートするには、まず収納代行業者様(リコーリース㈱)との契約が必要となります。 テスト印字をされるお客様は本契約前の申し込みが完了されている方となります。 リコーリース様から送られてくる以下4点をご準備ください。 [準備するもの]

- ① <発送のご案内>…テスト印字内容が記載されています
- ② く収納企業コード連絡票>…お客様に割り振られた収納企業コードが記載されています
- ③ 印刷用紙 予備も含め 150 枚ほど送られてきていると思います
- ④ 私製承認申請の為、口座番号の設定が必要です。振替口座の番号が分かる資料をご準備ください。 振替口座は通帳番号が0からはじまる口座です。

[重要]テスト印字前に必ず下記サイトから宅配管理プレミアムの最新版を導入してください。 コンビニ収納のバグに関する修正プログラムが配布されています。

Ver10 http://miraisoft.com/?p=10360

Ver11 http://miraisoft.com/?p=11770

このマニュアルはコンビニ・ゆうちょ銀行併用のテスト印字用マニュアルです。 お客様のお手元にある用紙はコンビニ・ゆうちょ銀行併用で間違いありませんか? コンビニ専用タイプの場合、一度契約内容をリコーリース様にお問合せください。

テスト期間中、テスト印刷した用紙を提出する作業が複数回発生します。 最初に設定を行えば印刷作業は一緒ですが、ご不明な点がございましたらご連絡ください。

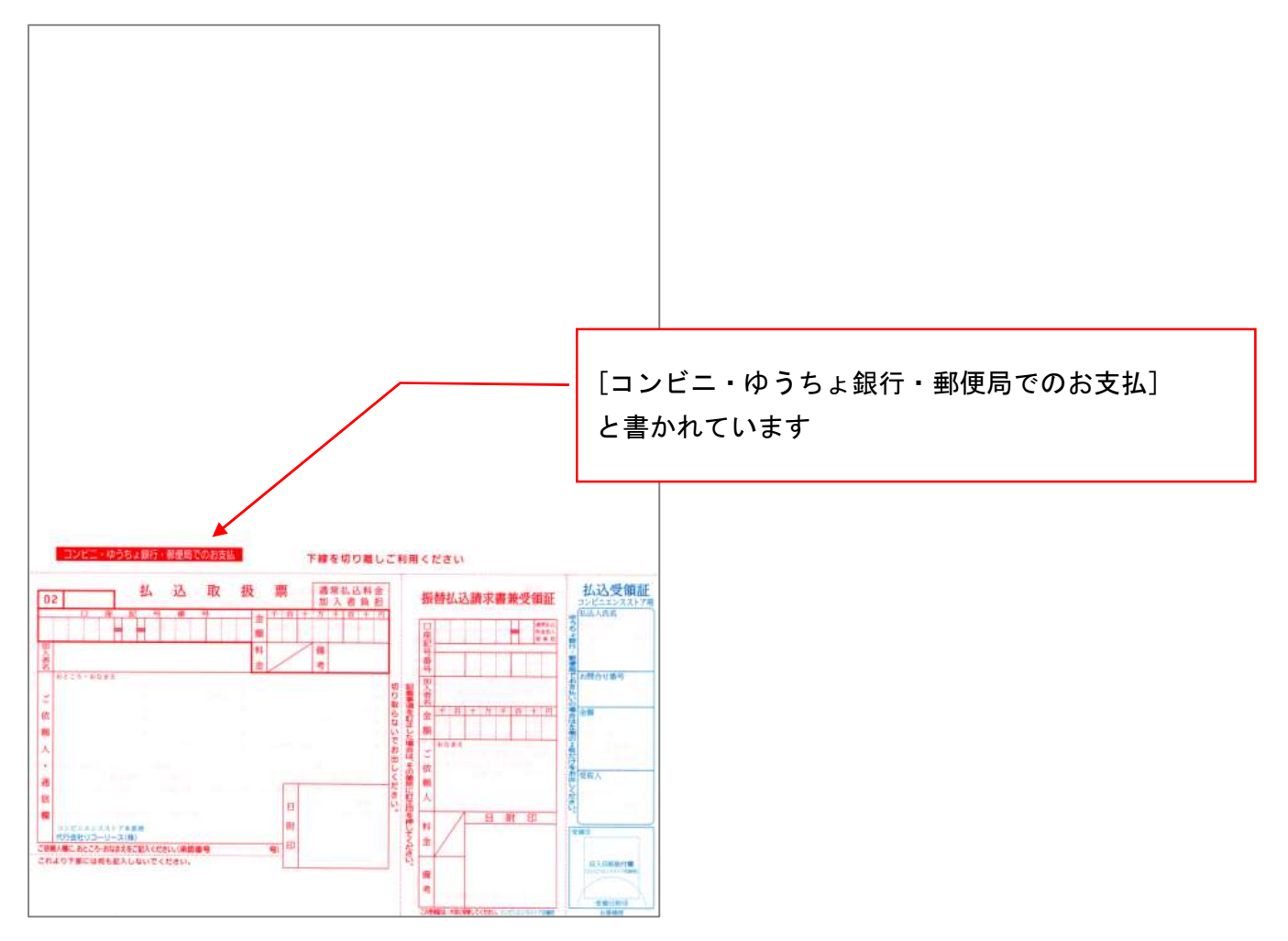

## 2. 初期設定

最初に初期設定を行います。

上の[初期設定]ボタン→[初期設定]タブ→[宅配管理者登録]ボタン

| 🎍 かんたん宅配管理プレ | ミアム - [宅配管理]     |        |
|--------------|------------------|--------|
| ツール<br>保守    | その他 電話番号辞書設定 ヘルプ |        |
| 宅配管理 🗴       | 見積り作成            |        |
| 宅配管理者        | : ミライ農園 ネットショッフ  | ? 初期設定 |
|              |                  |        |

| ■ かんしく記者達ひんづん (で記者者)<br>ツール 保守 その他 電話番号辞書設定 ヘルプ                 | - 0 ×                                                                                                    |
|-----------------------------------------------------------------|----------------------------------------------------------------------------------------------------|
| 宅配管理 図 見積り作成                                                    | ミライ産直 宅配管理 × 終了                                                                                                    |
| 名配管理者:     ミライ農園     ネットショップ     戻る       基本情報     初期設定     留史定 | 作業予定<br>(2018年)<9月) 日月次本本金土                                                                                                    |
| キ配管理者登録 メール送信設定 消費税率登録                                          | 2         3         4         5         6         7         8           9         10         11         12         13         14         15           16         17         10         18         20         21         22           29         24         29         29         27         29         22         27         29         28 |
| 使用送り状登録 摘要登録                                                    | 30<br>→ 9月0<br>参用0<br>学月0<br>予用0<br>予用0<br>(行用除 保存                                                                                                    |
| オブション登録のし登録                                                     |                                                                                                    |
| お客様データ取り込み                                                      |                                                                                                    |
| ? 宅記管理者の登録を行います。<br>また、送り秋の発送元や撃撃取扱馬の口座番号などの設定もここで行います。         |                                                                                                    |

最初に郵便局の振替口座番号と加入者名を設定してください。

お持ちの振替口座(通帳記号が0からはじまる口座です)を間違いなく確認ください。

また、この画面での消費税率がテスト印字に使用される為、税率は10%である事を確認してください。

| コード:       001       表示線:       ミライ震圏       シーズン開始年月:       0021/01       際、初期値の祝率は         屋号・震圏:       ミライ震圏       消費税率:       10 %       10 %         11       税表示方法:       今税       ●内税       10 %       10%にしてください!         11       第二時の場所伊達郡国見町森山中町       軽減税率対応       10 %       10%にしてください!         11       第二時の場所伊達郡国見町森山中町       軽減税率対応       10%       10%       10%         11       11       10%       10%       10%       10%         11       11       10%       10%       10%       10%       10%         電話番号:       1024-529-2933       FAX:       10%       10%       10%       10%         11       11       10%       23000123456783       10%       24約       2000123456783       10%       10%       10%       10%       10%       10%       10%       10%       10%       10%       10%       10%       10%       10%       10%       10%       10%       10%       10%       10%       10%       10%       10%       10%       10%       10%       10%       10%       10%       10%       10%       10%       10%       10%       10%       10%       10% <th>新規作成 保存(<u>S</u>) 削除 コンビニ収納 5<br/>設定</th> <th>D<sup>う</sup>ちょPay<br/>設定 戻る [重要]テスト印字の</th>                                                                                                    | 新規作成 保存( <u>S</u> ) 削除 コンビニ収納 5<br>設定                                                                                                 | D <sup>う</sup> ちょPay<br>設定 戻る [重要]テスト印字の                                                                                                    |
|----------------------------------------------------------------------------------------------------|----------------------------------------------------------------------------------------------------|----------------------------------------------------------------------------------------------------|
| 電号・機图                                                                                                    | コード: 001 表示順: 1 表示名: ミライ農園                                                                                                    | シーズン開始年月: 2021/01 <b>除、初期値の税率は</b>                                                                                                    |
| 代表者名:       佐藤 太郎       脱表示方法:       0 外税       ●内税         郵便番号:       969-1731       端数処理:       堕括五人         生       端語番号:       (24-529-2933)       FAX:       (24-529-2932)         email:       mrinfo@miraisoft.com       超結第求書発行事業者登録番号:       [23000123456783]         ◆ 請求書および注文書に表示する振込先を入力してください。       諸本書先行事業者登録番号:       [23000123456783]         ◆ 請求書および注文書に表示する振込先を入力してください。       適格請求書発行事業者登録番号:       [23000123456783]         ● 「請求書:       「振込先1」、「振込先2」に指定した口座が表示されます。(最大2つ)       注文書:         注文書:       「振込先1」に指定した口座が表示されます。(金大2つ)         注文書:       「振込先2」はそれぞれ1つしか指定できません。         「「振込先1」に指定した口座が表示されます。       (金大2)」         「「振込先1」に指定した口座が表示されます。       (金大2つ)         支方名:       本店         □座番号:       [12:3450]         《銀行1>       「「振込先2」はそれぞれ 1 つしか指定できません。         ●「四座番号:       [12:3450]         《銀行2>       表示設定:       表示設定:         素示設定:       「素示設定:       「振込の追訳書書」         「四座番号:       [12:3456]       私製承認番号         「11」」」」       13:456       「雪話記書書」         「広之の注意       「小日香       「山子香         「四座番号:       □       □         「四座番号:       □       □                                                                                                    | <b>屋号・農園</b> : ミライ農園                                                                                                    | 消費税率: 10 % 10% にしてくださいし                                                                                                    |
| 郵便番号:       969-1731       端数処理:       四捨五入          住班:       福島県伊達郡国見町森山中町       軽減税率対応         電話番号:       024-529-2933       FAX:       024-529-2932         e-mail:       m-info@miraisoft.com       遠格請求書発行事業者證録番号:       108          ・       請求書あよび注文書に表示する振込先を入力してください。       適格請求書発行事業者證録番号:       123000123456789         ・       請求書方はび注文書に表示する振込先を入力してください。       適格請求書発行事業者證録番号:       123000123456789         ・       請求書たび注文書に表示する振込先を入力してください。        適格請求書発行事業者證録番号:       123000123456789         ・       「振込先」」に指定した口座が表示されます。       (最大2つ)           注意去:       「振込先」」はそれぞれ1つしか指定できません。            銀行       ●       ●       ●       ●       ●       ●       ●         「銀行名:       ●       ●       ●       ●       ●       ●       ●       ●       ●       ●       ●       ●       ●       ●       ●       ●       ●       ●       ●       ●       ●       ●       ●       ●       ●       ●       ●       ●       ●       ●       ●       ●       ●       ●       ●       ●       ●       ●       ●       ●       ●       ●                                                                                                    | 代表者名: 佐藤 太郎                                                                                                    | 税表示方法: 〇外税 ◎内税                                                                                                    |
| <ul> <li>住所: 福島県伊達郡国見町森山中町</li> <li>電話番号: 1024-529-2933 FAX: 1024-529-2932</li> <li>e-mail: m-info@miraisoft.com</li> <li>● 請求書および注文者に表示する振込先を入力してください。</li> <li>請求書: 「振込先」」に指定した口座が表示されます。</li> <li>※「振込先」」に指定した口座が表示されます。</li> <li>※「振込先」」に指定した口座が表示されます。</li> <li>※「振込先」」に指定した口座が表示されます。</li> <li>※「振込先」」に指定した口座が表示されます。</li> <li>※「振込先」」に指定した口座が表示されます。</li> <li>※「振込先」」に指定した口座が表示されます。</li> <li>※「振込先」」に指定した口座が表示されます。</li> <li>※「振込先」」に指定した口座が表示されます。</li> <li>※「振込先」」に指定した口座が表示されます。</li> <li>※「振込先」」に指定した口座が表示されます。</li> <li>※「振込先」」に指定した口座が表示されます。</li> <li>※「振込先」」に指定する</li> <li>※「振込先」」に指定する</li> <li>※「振込先」」に指定する</li> <li>※「振込先」」に指定する</li> <li>※「振込た」」に指定する</li> <li>※「振込た」」」</li> <li>※「振込た」」</li> <li>※「振込た」」」</li> <li>※「振込た」」」</li> <li>※「振込た」」</li> <li>※「振込た」」」</li> <li>※「振込た」」</li> <li>※「振込た」」</li> <li>※「振込た」」</li> <li>※「振込た」」</li> <li>※「振込た」」</li> <li>※「振い」</li> <li>※「振した」</li> <li>※「振した」</li> <li>※「</li></ul>                                                                                                    | 郵便番号: 969-1731                                                                                                    | 端数処理: 四捨五入 🛛 🗸                                                                                                    |
| 電話番号:       024-529-2933       FAX:       024-529-2932       送料消費税率対応の請求書を       使用する         email:       m·info@miraisoft.com       遠格請求書発行事業者登録番号:       123000123456783         • 請求書および注文書に表示する振込先を入力してください。       請求書:       振込先1」、「振込先2」に指定した口座が表示されます。       金本2000123456783         • 請求書:       「振込先1」に指定した口座が表示されます。       金本2000123456783         * 「振込先1」に指定した口座が表示されます。       ●         * 「振込先1」に指定した口座が表示されます。       ●         * 「振込先1」「振込先2」はそれぞれ1000指定できません。       ●         * 「振込先2」はそれぞれ1000指定できません。       ●         * 「振込先2」はそれぞれ1001指定できません。       ●         * 「振行2」       ●       ●         夏店会:       ●       ●         □座者景:       ○       ●         □座者景:       ○       ●         □座番号:       ●       ●         □座番号:       ●       ●         □座番号:       ●       ●         □座番号:       ●       ●         □座番号:       ●       ●         □座番号:       ●       ●         □座番号:       ●       ●         □座番号:       ●       ●         □座番号:       ●       ●         □座番号:       ●       ●         □座番号:       <                                                                                                    | 住所: 福島県伊達郡国見町森山中町                                                                                                    | 軽减税率対応                                                                                                    |
| <ul> <li>電話番号: [024-529-2333] FAX: [024-529-2332]</li> <li>逆格請求書第: [minfo@miraisoft.com</li> <li>通格請求書発行事業者登録番号: [123000123456789]</li> <li>● 請求書および注文書に表示する振込先を入力してください。</li> <li>請求書: [振込先1] 、「振込先2] に指定した口座が表示されます。(最大2つ)</li> <li>注文書: [振込先1] 、「振込先2] はそれぞれ 1 つしか指定できません。</li> <li>3000000000000000000000000000000000000</li></ul>                                                                                                    |                                                                                                    | 軽減税率対応の請求書を使用する ∨                                                                                                    |
| ermail:       mrinfo@miraisoft.com         適格請求書発行事業者登録番号:       [123000123456789]            ・請求書に「振込先」、「振込先2」に指定した口座が表示されます。(最大2つ)         と文書:       「振込先1」、「振込先2」に指定した口座が表示されます。(最大2つ)         と文書:            と文書:       「振込先1」、「振込先2」はそれぞれ1つしか指定できません。             銀行:          ま示設定:          ま示設定:            銀行名:          東邦銀行           正座番号:          「振込先1」に表示する             ロ座番号:          ロ234501           ・           ・           ・                                                                                                    | 電話番号: 024-529-2933 FAX: 024-529-2932                                                                                                  | 送料消費税率: 10% ~                                                                                                    |
| <ul> <li>◆請求書および注文書に表示する振込先を入力してください。</li> <li>請求書:「振込先1」、「振込先2」に指定した口座が表示されます。(最大2つ)</li> <li>注文書:「振込先1」に指定した口座が表示されます。</li> <li>※「振込先1」に指定した口座が表示されます。</li> <li>※「振込先1」、「振込先2」はそれぞれ1つしか指定できません。</li> <li> <i>載</i>行         「「「」」」</li> <li> <i>載</i>行         「「「」」」</li> <li> <i>載</i>行         「「「」」」</li> <li> <i>載</i>行         「「「」」」</li> <li> <i>載</i>行         「「「」」」</li> <li> <i>載</i>「「」」</li> <li> <i>載</i>「「」」」</li> <li> <i>「「「「」」」」</i></li> <li> <i>「「「」」」」</i></li> <li> <i>「「「」」」」</i></li> <li> <i>「「「」」」」</i></li> <li> <i>「「「」」」</i></li> <li> <i>「「「」」」」</i></li> <li> <i>「「「」」」」</i></li> <li> <i>「「「」」」</i></li> <li> <i>「「「」」」</i></li> <li> <i>「「「」」」</i></li> <li> <i>「「「」」」</i></li> <li> <i>「「「」」」</i></li> <li> <i>「「」」」</i></li> <li> <i>「「「」」」</i></li> <li> <i>「「」」」</i></li> <li> <i>「「」」</i></li> <li> <i>「」」</i></li> <li> <i>「」」」</i></li> <li> <i>「」」</i></li> <li> <i>「」」</i></li> <li></li></ul>                                                                                                    | e-mail: m-info@miraisoft.com                                                                                                    | · 適格請求書発行事業者登録番号: 123000123456789                                                                                                    |
| <ul> <li>&lt; yuT12 /<br/>表示設定:表示しない</li> <li>&lt; 載行名:</li> <li>&lt; 支店名:</li> <li>&lt; □座番号:</li> <li>&lt; □座番号:</li> </ul>                                                                                                    | 銀行     郵便局       3銀行     ●       表示設定:     表示しない       銀行名:     東邦銀行       支店名:     本店       口座名義人:     みらい農園       口座番号:     1234501 | (票) : 「振込先1」(こ表示する ∨ : ミライノウエン : 001001 123456 □座番号 0 11   1   2   3   4   5   6 Net the v model to the test to the vector of the test to the vector of the test to the vector of the test to the vector of the test to the vector of the test to the vector of the test to the vector of the test to the vector of the test to the vector of the test to the vector of the test to the vector of the test to the vector of test to the vector of test to the vector of test to the vector of test to the vector of test to the vector of test to the vector of test to the vector of test to the vector of test to the vector of test to the vector of test to the vector of test test to the vector of test test to the vector of test test to the vector of test test to the vector of test test to the vector of test test to the vector of test test to the vector of test test to the vector of test test to test test test to test test |
| will diamond in the second second | <ul> <li>&lt; 載行之&gt;</li> <li>&lt; 載行之&gt;</li> <li>&lt; 載示設定: 表示しない</li> <li>&lt; 表示設定</li> <li>&lt; 動入 まる</li> </ul>               | が請水書・電信旅谷請水書><br>2: 表示しない                                                                                                    |
|                                                                                                    |                                                                                                    |                                                                                                    |
|                                                                                                    |                                                                                                    |                                                                                                    |

次ページの画面を参考にして、項目の設定を行ってください。

## [コンビニ収納設定]

| 🔜 コンビニ収納設定画面                                                                                                    | – 🗆 X         |
|----------------------------------------------------------------------------------------------------|---------------|
| 請求書発行企業コード(6桁): 547771 収納企業コード(5桁): 12345 EP紙基準金                                                                         | 額: 50,000 円以上 |
| 支払期限: 30 日後 ※印刷日に左記の日数を加算して初期値として表<br>印刷時に修正できます。                                                                        | を示します。        |
| 振込用紙使用期限: 60 日後 ※支払期限に左記の日数を加算した日付まで用紙<br>無期限の場合は「999」を入力してください。                                                         | 氏を使用できます。     |
| 帳票種別: ◉ コンビニ+ゆうちょ銀行   Ο コンビニのみ   ↓ 払込取扱票設定                                                                               |               |
| 宅配管理者識別子: 1 ※3桁以内の数字(1~999)を入力して、また<br>複数宅配管理者を設定している <sup>は</sup> [コンビニ+ゆう                                              | ちょ銀行]         |
| <余白設定> 印刷プリンタはあらかじめ「使用送り状登録」で設定して にチェックを入れ                                                                               | いると、          |
| 上余白: 5.0 mm 左余白: -3.5 mm [払込取扱票設定]                                                                                       | ]のボタンが表示      |
| <請求書(払込取扱票上部)> 標準レイアウト(リコーリース) されます。<br>ビンクの部分に印字したい内容を入力してください。                                                         |               |
| 日頃、ご愛顧いただきましてありがとうございます。<br>ご請求額につきましては、下記の期日までにお支払い<br>くださるようお願い申し上げます。                                                 |               |
| お問合せ番号                                                                                                    | 訳             |
| <th< th=""> <th< th=""> <th< th=""> <th<< td=""><td></td></th<<></th<></th<></th<>                                       |               |
|                                                                                                    | 考             |
|                                                                                                    |               |
| ※ 1. この振込取扱票はゆうちょ銀行または郵便局でのお振込み、もしくは裏面のコンビニでお支<br>※ 2. 金額訂正された取扱票はお取扱いできませんのでご注意ください。<br>※ 3. この払込取扱票は、お切り取りのうえ、払込みください。 | 払いできます。       |
| テスト印字保存                                                                                                    | 閉じる           |

| 重要 | 入力項目        | 概要                                    |
|----|-------------|---------------------------------------|
| 0  | 請求書発行企業コード  | リコーリース様のコード 547771 を入力します。            |
|    | (6 桁)       | <u>会社コードではありません</u> のでご注意ください。        |
| 0  | 収納企業コード(5桁) | <収納企業コード連絡票>の5桁の収納企業コードを入力しま          |
|    |             | す。 <u>会社コードではありません</u> のでご注意ください。     |
| 0  | 印紙基準金額(税抜額) | 初期値は 50,000 円です。                      |
|    |             | 初期値のままで問題ありません。                       |
|    | 支払期限        | 実際の用紙印刷時の初期値を算出する値として使用します。           |
|    |             | テスト印字では今日の日付の6ヶ月後を自動表示する為、テスト         |
|    |             | 印字の際は、初期値のままで問題ありません。                 |
|    | 振込用紙使用期限    | バーコード内部には、用紙が使用できる期限を持っています。          |
|    |             | 支払期限にここで入力した使用期限をプラスしてセットします。         |
|    |             | <u>リコーリース様とご契約時に取り決めした日数を設定</u> してくださ |
|    |             | ι <sup>ν</sup> °                      |
|    |             | 999 を設定すると、期限を設定せず用紙を使用できます。          |
|    |             | 0を設定すると、支払期限と同じ日数になります。               |

| 0 | 帳票種別     | コンビニ+ゆうちょ銀行 を指定してください。   |         |
|---|----------|--------------------------|---------|
| 0 | 宅配管理者識別子 | 複数の宅配管理者を登録している場合、重複しない  | い値を設定して |
|   |          | ください。1 件の場合は 1 で問題ありません。 |         |
|   |          | 必須入力の項目なので未入力の場合、エラーメッ1  | ュージが表示さ |
|   |          | れます。                     |         |
|   | 余白設定     | ずれが生じる場合には、上・左の余白調整が可能で  | ごす。     |
|   |          | 上・左に動かしたい時には-99(マイナスで入力) |         |
|   |          | 下・右に動かしたい時には 99(プラスの数字のみ | みを入力)   |
|   | ご請求内容 等々 | ご請求内容や備考など、ピンク色の部分は文字を目  | 自由に編集でき |
|   |          | ます。(修正済のバージョンもありますが、以下文  | 字部分をご確  |
|   |          | 認の上、誤りがあれば修正ください。)       |         |

重要項目は必ず入力(初期値からの修正)が必要な項目です。 修正後[保存]ボタンをクリックしてください。

## [備考欄の内容ご確認ください]

2023 年 6 月以降、以下の文言の修正要望がゆうちょ様よりお客様に発生しているケースがあります。 テスト前に修正可能であれば、ご対応お願い致します。

※この振込取扱票はゆうちょ銀行または郵便局でのお振込み、もしくは裏面のコンビニエンスストアでお支払いできます。 ※金額訂正された取扱票はお取扱いできませんのでご注意ください。 ※この払込取扱票は、お切り取りのうえ、払込みください。

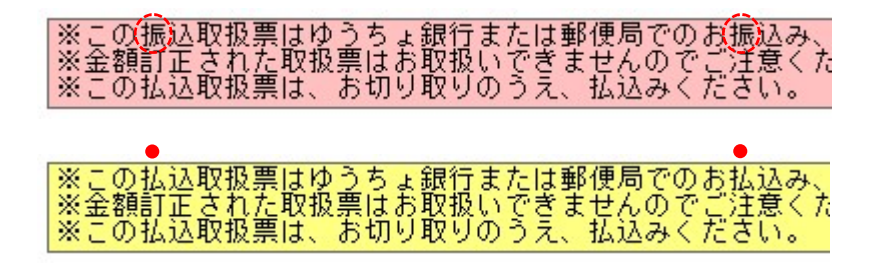

- 振 の文字を2か所
- 払の文字に変更

Ţ

[払込取扱票設定]

次に、前ページの画面内にある[払込取扱票設定]のボタンをクリックして設定を行います。 設定箇所は左上と下の2箇所です。

左上は管轄の貯金事務センターの名称を入力しますが、現在東京は未記入(ブランクのまま)
 大阪のみ"大阪"と設定してください。
 (2021.6現在、大阪は名称を入れないと審査が通りません。)

下の承認番号には、承認番号を取得する貯金事務センター名の頭の1文字を使用します。
 東京(東第・・・)、大阪(大第・・・)になります。
 ここは申請前のダミーの値なので、数字は任意の値で構いません。

| 🦷 払込取扱票設定画面                                                                                                    | - 🗆 X                                                                               |
|----------------------------------------------------------------------------------------------------|-------------------------------------------------------------------------------------|
| 下記のビンクの部分に印字をしたい内容を入力して下さい。                                                                                                    |                                                                                     |
| コンビニ・ゆうちょ銀行・郵便局でのお支払 下線を切り離しご利用ください                                                                                                    |                                                                                     |
| 02 払 込 取 扱 票 <sup>通常払込料金</sup> 振替払込請求書兼受領証                                                                                                    | 払込受領証                                                                               |
|                                                                                                    | ゆうちょ<br>4<br>払込人氏名<br>1<br>1<br>1<br>1<br>1<br>1<br>1<br>1<br>1<br>1<br>1<br>1<br>1 |
| く COMMULE XOLOMELIE XOLOMELIE | 閉じる                                                                                 |

| お住いの地域 | 管轄事務センター                     | 口座番号                    |
|--------|------------------------------|-------------------------|
| 北海道・東北 | 東京貯金事務センター                   | 26.27.28 21.22.23.24.25 |
| 関東・信越  | 〒330-9794 埼玉県さいたま市中央区新都心3-1  | 02.04 01.03             |
| 北陸地方   |                              | 05.06 07                |
| 東海・近畿  | 大阪貯金事務センター                   | 08 09.10.11             |
| 中国・四国  | 〒539-8794 大阪府大阪市天王寺区城南寺町 9-8 | 12.13.14.15 16          |
| 九州・沖縄  |                              | 17.18.19.20             |
|        |                              |                         |

振替口座番号で管轄の事務センターが分かります。口座番号の最初の5桁の2~3桁目で判断します。 ここまでで設定は完了です。次にテスト印字です。

## 3. 印刷実行

実際の印刷をしてみましょう。

まずは印字位置を合わせるテストですので、<mark>A4 の白紙用紙に印刷</mark>してください。

(テスト印字で正式な用紙を使いすぎると足りなくなってしまうので、ご注意ください。)

テスト印刷後正式な用紙に重ねると位置確認ができますので、白紙で調整後正式な用紙で最終確認を行ってください。

[テスト印字]ボタンをクリックすると以下の画面が表示されます。

- 払込人氏名はテストですので自由に設定してください。
- 金額はまずは 10,000 円で設定します
- 枚数も1枚です。

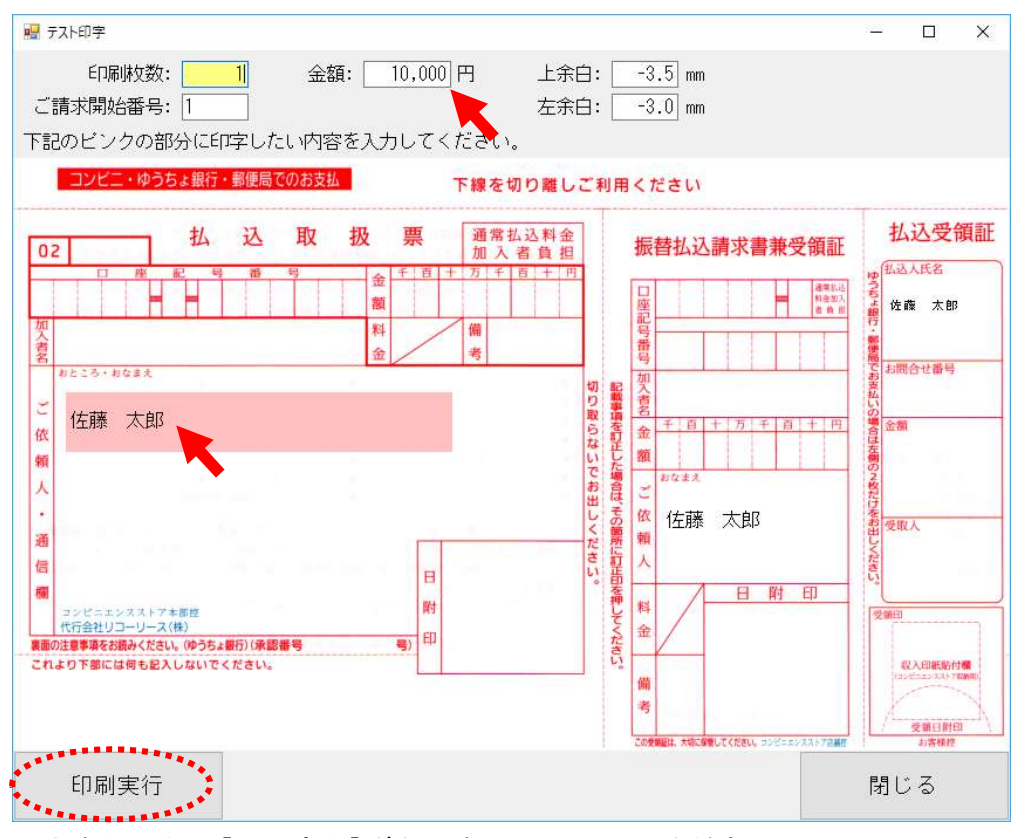

入力を行ったら[印刷実行]ボタンをクリックしてください。

プリンターの設定をしていない場合、以下のようにプリンター選択画面が表示されます。

お客様の印刷するプリンターを選択してください。用紙サイズは A4 で自動設定されます。

| プリンター選択      |               |       |
|--------------|---------------|-------|
| 印刷するブリ       | ンターを選択してください。 |       |
| MF4800 Serie | S             | ~     |
| 設定           |               | キャンセル |

クリックしてプリンター一覧から 該当プリンターを選択します

[設定]ボタンをクリックすると印刷が実行されます。

## 4. 位置合わせ

テスト印字の結果を見て、位置を微調整してください。

余白の調整は、テスト印字画面でも、コンビニ収納設定画面でも両方で設定可能です。

| 12 テスト印字                                                                    |                                 |
|-----------------------------------------------------------------------------|---------------------------------|
| 印刷枚数: 1 金額: 10,000 円<br>ご請求開始番号: 1                                          | 上余白: 5.0 mm<br>左余白: -3.5 mm     |
| 下線をものと シンジンの方方 (とロッチ ひんしいやり谷 を 八ノ) ひ し く んともい。<br>コンビニ・ゆうちょ銀行・郵便局でのお支払 下線をも | のり離しご利用ください                     |
| 😼 コンビニ収納設定画面                                                                | – 🗆 X                           |
| 請求書発行企業コード(6桁): 547771 収納企業コード(5桁): 1234                                    | 45 印紙基準金額: 500000 円以上           |
| 支払期限: 30 日後 ※印刷日に左記の日数を加算<br>印刷時に修正できます。                                    | 軍して初期値として表示します。                 |
| 振込用紙使用期限: 60 日後 ※支払期限に左記の日数をカ<br>無期限の場合は「999」を                              | □算した日付まで用紙を使用できます。<br>入力してください。 |
| 帳票種別: ◉ コンビニ+ゆうちょ銀行   〇 コンビニのみ                                              | 払込取扱票設定                         |
| 宅配管理者識別子: 1 ※3桁以内の数字(1~999)を入力してく<br>複数宅配管理者を設定している場合                       | 、ださい。<br>は、重複しない数字を入力してください。    |
| <────────────────────────────────────                                       | Éðlu.                           |
| 上余白: <u>5.0</u> mm 左余白: <u>-3.5</u> mm                                      |                                 |
|                                                                             |                                 |

くプリンターについて> プリンターはレーザープリンターのみが使用可能です。 また、解像度は 600dpi 以上となっておりますので事前にご確認ください。 テスト印字は必ず印刷予定のレーザープリンターを使用してください。

もし指定プリンターを間違ってしまった場合、または予め設定しておきたい場合には使用送り状登録から も設定ができます。

く重要>

また、テスト印字後必ずフォントデザインを確認してください。 OCRB というフォントで、Office が入っていないパソコンですと、代替フォントで表示されている可能性があり ます。指定フォントで印刷していないと審査が通りません。 以下のサンプルと数字を見比べ、見た目が異なる場合弊社にご連絡ください。

1 2 3 4 5 6 特徴的な書体なので印刷物と比較して、 必ずチェックしてください

テスト印字が問題なく完了した場合、6.提出用紙への印刷 へ進んでください。

## 5. 使用送り状登録からのプリンターの設定

ー度設定してしまうと、コンビニ収納設定からプリンターの変更はできません。 使用送り状登録で変更できますので、以下の手順で変更してください。

上の[初期設定]ボタン→[初期設定]タブ→[使用送り状登録]ボタン

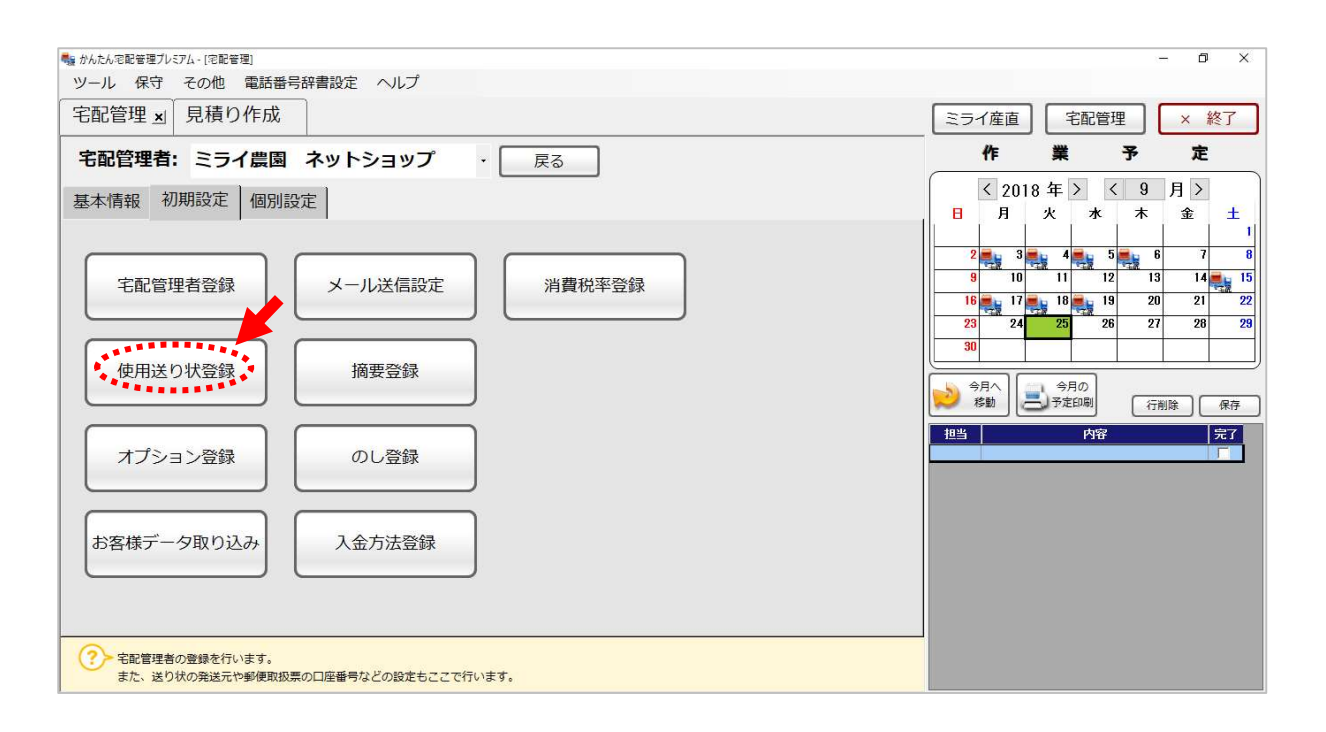

| 使用送                                              | り状登録                                                                                                    |                                                                     |                     |                                          |                                        |                                                                            |                        |                          |         |
|--------------------------------------------------|----------------------------------------------------------------------------------------------------|---------------------------------------------------------------------|---------------------|------------------------------------------|----------------------------------------|----------------------------------------------------------------------------|------------------------|--------------------------|---------|
| テ                                                | スト印字 バーコード<br>ラベル印刷                                                                                            | 対                                                                   | 応送<br>一覧            | り状                                       | 戻る                                     | 3                                                                          |                        |                          |         |
| ì                                                | 軍送業者: システム印刷物                                                                                                  |                                                                     |                     | ~                                        |                                        |                                                                            |                        |                          |         |
| .                                                | 使用:使用する送り状を選択し<br>初期:注文受付登録の初期値で<br>テスト印字を行いながら余白を<br>例) 左に5mm動かす ⇒ -5                                         | てくださ<br>表示され<br>調整して                                                | きい。<br>1る送り<br>こくださ | 状です。;<br>い。                              | 里送業者問                                  | 関係なく 1 つしか指定できません                                                          | <i>к</i> .             |                          |         |
|                                                  | ちに5mm動かす ⇒ 5                                                                                                   |                                                                     |                     |                                          |                                        |                                                                            |                        |                          |         |
| Na                                               | 右に5mm動かす ⇒ 5<br>送り状名称                                                                                          | 使用                                                                  | 初期                  | 左余白                                      | 上余白                                    | 使用プリンタ                                                                     | _                      | 用紙サイズ                    | ſ       |
| <b>Na</b><br>51                                  | 右に5mm動かす ⇒ 5<br>送り状名称<br>郵便払込取扱票                                                                               | 使用                                                                  | 初期                  | 左余白                                      | 上余白                                    | 使用プリンタ<br>Canon MF4800 Series CARPS2                                       | Ŧ                      | <b>用紙</b> サイズ<br>A4      | tî<br>T |
| Na<br>51<br>52                                   | 右に5mm動かす ⇒ 5<br><u>送り状名称</u><br>郵便払込取扱票<br>はがき                                                                 | 使用                                                                  | 初期                  | <b>左余白</b><br>0<br>0                     | 上余白<br>0<br>0                          | 使用プリンタ<br>Canon MF4800 Series CARPS2                                       | •                      | <b>用紙サイズ</b><br>A4       | (<br>(  |
| Na<br>51<br>52<br>53                             | 右に5mm動かす ⇒ 5<br><u>送り状名称</u><br>郵便払込取扱票<br>はがき<br>封筒(長形4号)                                                     | 使用<br>「<br>マ<br>マ                                                   | 初期                  | <b>左余白</b><br>0<br>0                     | 上余白<br>0<br>0                          | 使用ブリンタ<br>Canon MF4800 Series CARPS2                                       | *<br>*<br>*            | <b>用紙サイズ</b><br>A4       | j<br>   |
| Na<br>51<br>52<br>53<br>54                       | 右に5mm動かす → 5<br>送り状名称<br>郵便払込取扱票<br>はがき<br>封筒(長形4号)<br>封筒(長形3号)                                                | 使用<br>「<br>マ<br>マ                                                   |                     | <b>左余白</b><br>0<br>0<br>0                | 上余白<br>0<br>0<br>0                     | 使用プリンタ<br>Canon MF4800 Series CARPS2                                       | +<br>+<br>+<br>+       | <b>用紙サイズ</b><br>A4       | j É     |
| <b>Na</b><br>51<br>52<br>53<br>54<br>142         | 本1c5mm動かす ⇒ 5<br>送り状名称<br>郵便払込取扱票<br>はがき<br>封筒(長形4号)<br>封筒(長形3号)<br>封筒(角形2号)                                   | 使用<br>「<br>マ<br>マ<br>マ                                              |                     | <b>左余白</b><br>0<br>0<br>0<br>0           | 上余白<br>0<br>0<br>0<br>0                | 使用プリンタ<br>Canon MF4800 Series CARPS2                                       | +<br>+<br>+<br>+       | <b>用紙サイズ</b><br>A4       | €       |
| Na<br>51<br>52<br>53<br>54<br>142<br>187         | 本1c5mm動かす ⇒ 5<br><u>送り状名称</u><br>郵便払込取扱票<br>はがき<br>封筒(長形4号)<br>封筒(長形3号)<br>封筒(角形2号)<br>電信払込諸求書・電信振替請求書         | 使用<br>「<br>マ<br>マ<br>マ<br>マ<br>マ<br>マ<br>マ<br>マ                     |                     | <b>左余白</b><br>0<br>0<br>0<br>0<br>0      | 上余白<br>0<br>0<br>0<br>0<br>0<br>0      | 使用プリンタ<br>Canon MF4800 Series CARPS2                                       |                        | <b>用紙サイズ</b><br>A4       | É<br>▼  |
| No.<br>51<br>52<br>53<br>54<br>142<br>187<br>210 | 右に5mm動かす ⇒ 5<br>送り状名称<br>郵便払込取扱票<br>はがき<br>封筒(長形4号)<br>封筒(長形3号)<br>封筒(角形2号)<br>電信払込詰求書・電信振替請求書<br>リコーリースコンビニ収納 | 使用<br>マ<br>マ<br>マ<br>マ<br>マ<br>マ<br>マ<br>マ<br>マ<br>マ<br>マ<br>マ<br>マ |                     | <b>左余白</b><br>0<br>0<br>0<br>0<br>0<br>0 | 上余白<br>0<br>0<br>0<br>0<br>0<br>0<br>0 | 使用 <b>ブリンタ</b><br>Canon MF4800 Series CARPS2<br>Canon MF4800 Series CARPS2 | <pre>4 4 4 4 4 4</pre> | <b>用紙サイズ</b><br>A4<br>A4 | - (i    |

#### 6. 提出用紙への印刷

テスト印字で問題なく印刷できるようになったら、実際の用紙へ提出用の印刷を行います。

#### (1) リコーリース様に送付するコンビニ用の用紙を印刷(110枚)

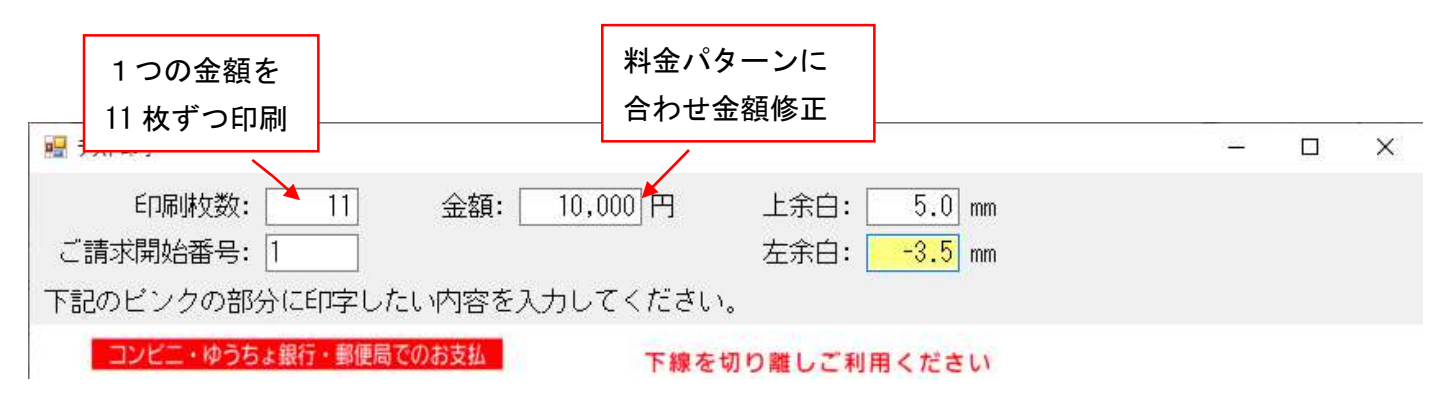

1つの金額に対して11枚ずつ印刷してください。

<提出用 テスト印字の注意点>

- 1金額 11枚ずつ 合計 110枚
   10パターンの金額の用紙を11か所のコンビニへ
   提出。(お客様からは印刷した用紙をリコーリー
   ス様へまとめて送付します)
- 料金パターン: 10,000円、20,000円、29,999円、30,000円、40,000円、49,999円、50,000円、60,000円、70,000円、300,000円
- 請求書発行企業コード(547771)以外はダミー値 で問題ありません
- セット毎に各コンビニへ提出し、読取テストを行いますので、必ず実際に印刷予定のプリンターを使って印刷してください。
- 金額が枠内に入っているか、バーコードがかすれていないかなど、提出前に充分ご確認ください。

※テスト内容 2021/4 現在のものです。 最新情報と相違ないかご確認ください。

| 12                                                                  | 岛 太郎 禄                                                                             |                             | お支払の<br><sup>お良い合わ</sup><br>969-1731<br>福島県伊辺 | )ご案内<br>2018年00<br>198<br>198<br>198<br>198<br>198<br>198<br>198<br>198<br>198<br>198 | 5月29日<br>山中町20-1                              |
|---------------------------------------------------------------------|------------------------------------------------------------------------------------|-----------------------------|-----------------------------------------------|---------------------------------------------------------------------------------------|-----------------------------------------------|
| 日頃、ご愛想いただ<br>ご愛想であるようお願い<br>くださるようお願い                               | きましてありがとうございます。<br>では、下記の期日までにお支払い<br>ロし上げます。                                      |                             | ミライソ<br>佐藤 カ<br>TEL 024-5                     | フト (有)<br>29-2933                                                                     | <                                             |
| お問合せ番号                                                              | 1805290999000001                                                                   | 贈答用さ                        | 内<br>くらんぼ                                     | 訳                                                                                     |                                               |
| ご請求内容                                                               | 5月発送分 請求書                                                                          | 非組は同                        | 封の請求明維                                        | き参照くださ                                                                                | i l'                                          |
| ご請求金額                                                               | ¥10,000<br>(55.888948.888 ¥741)                                                    |                             | 51                                            | न                                                                                     |                                               |
| ※この接込物会業は<br>※金額訂正された数<br>※この社込業投業は<br>コンビニ・ゆうちょ部行                  | ゆうちょ銀行または都使見でのお展込み<br>投資はお数扱いできませんのでお注意の<br>、お切り数 いのうえ、私込みください。<br>教授局でのお及払 下線 を   | もしくは表面の<br>ださい。<br>切り離しご利用  | >=>ビニエンス<br> ください                             | ストアでお支払い                                                                              | CS24.                                         |
| 2 信台 赵                                                              | 込取扱票 <sup>通常</sup>                                                                 | (私送料金)<br>(教育)(初<br>(教育)(初) | <b>授替払込請</b> 3                                | R書錄受筆症                                                                                | 払込受領語<br>2日本 大田 日                             |
| 2 2 2 0 1 1<br>ミライソフト有限                                             | 000                                                                                | 0222                        | 0 5 0 4 5                                     |                                                                                       |                                               |
| 福島 太郎 様                                                             | 東京和助憲1<br>町の町の日<br>日本の日                                                            | 201V                        | 7 ト有限会社                                       | A/TECHENI<br>1985290990000001                                                         |                                               |
| 37:51)/1-3991385<br>99999-9-31200-4<br>255555-5-444<br>255555-5-444 | 9,9900010<br>25,21,810<br>23139-05,929<br>80550098000001<br>80138289 % % 1008 91 0 | いてお出しください。                  |                                               | 9000201<br>1 10 10 10 0<br>13 161 10<br>13 161 10                                     | +10,000<br>(54:黒根本<br>#701)<br>たちイソフト和<br>田会社 |
| 107年には作り行うしないでく                                                     | 11.81V                                                                             | 6                           | 10<br>17                                      |                                                                                       | E. ALTREN T                                   |

<サンプルイメージ>

窓あき封筒に対応して、上は宛名等の表示。下が払込票に なっています。 (2) ゆうちょ私製承認用用紙印刷(10枚)

ゆうちょ私承認用のテスト印字用紙は、リコーリース様より貯金事務センターへ送付となります。 こちらは、金額を一律 10,000 円、おところ・おなまえの欄を 氏名1~氏名10 まで変更して 10 枚印刷 してください。

口座番号や金額などが、きちんと枠中央に表示されるよう位置調整をお願い致します。

最後にテスト印字した用紙を全て、<u>リコーリース様に送付</u>をお願い致します。

く提出物>

- コンビニ用のテスト印字用紙 110枚
- ゆうちょ銀行用のテスト印字用紙 10 枚
- 合わせて、印刷に使用したプリンターのメーカーと品番を記載した紙を同封してください。
   (忘れずに!)

例) 〇〇農園 使用プリンター メーカー:Canon 品番:MF4870dn (Satera)

## 7. ゆうちょ銀行 私製承認 承認通知が来たら

提出後2週間くらいで問題なければ、承認通知の連絡がきます。 承認の通知が届きましたら、<u>リコーリースの担当者様宛にメールかFAX で承認用紙を送ってください。</u> 通常は申請書に記載したメールアドレスに承認の連絡が届きます。その為、申請後は定期的にメールのチェ ックをしてください。

宅配管理プレミアムの[初期設定]ボタン→[初期設定]タブ→[宅配管理者登録]ボタン→[コンビニ収納設 定]ボタン→ [払込取扱票設定]ボタンから画面を開き、届いた承認番号を入力して保存してください。

| 🔡 コンビニ収納設定画面                                                             | - 🗆 ×                          |  |  |  |  |
|--------------------------------------------------------------------------|--------------------------------|--|--|--|--|
| 請求書発行企業コード(6桁): 547771 収納企業コード                                           | (5桁): 12345 印紙基準金額: 50,000 円以上 |  |  |  |  |
| 支払期限: 30 日後 ※印刷日に左記の日数を加算して初期値として表示します。<br>印刷時に修正できます。                   |                                |  |  |  |  |
| 振込用紙使用期限: 60 日後 ※支払期限に左記の日数を加算した日付まで用紙を使用できます。<br>無期限の場合は「999」を入力してください。 |                                |  |  |  |  |
| 帳票種別: ◉ コンビニ+ゆうちょ銀行 ○ コンビニ                                               | 二のみ 払込取扱票設定                    |  |  |  |  |

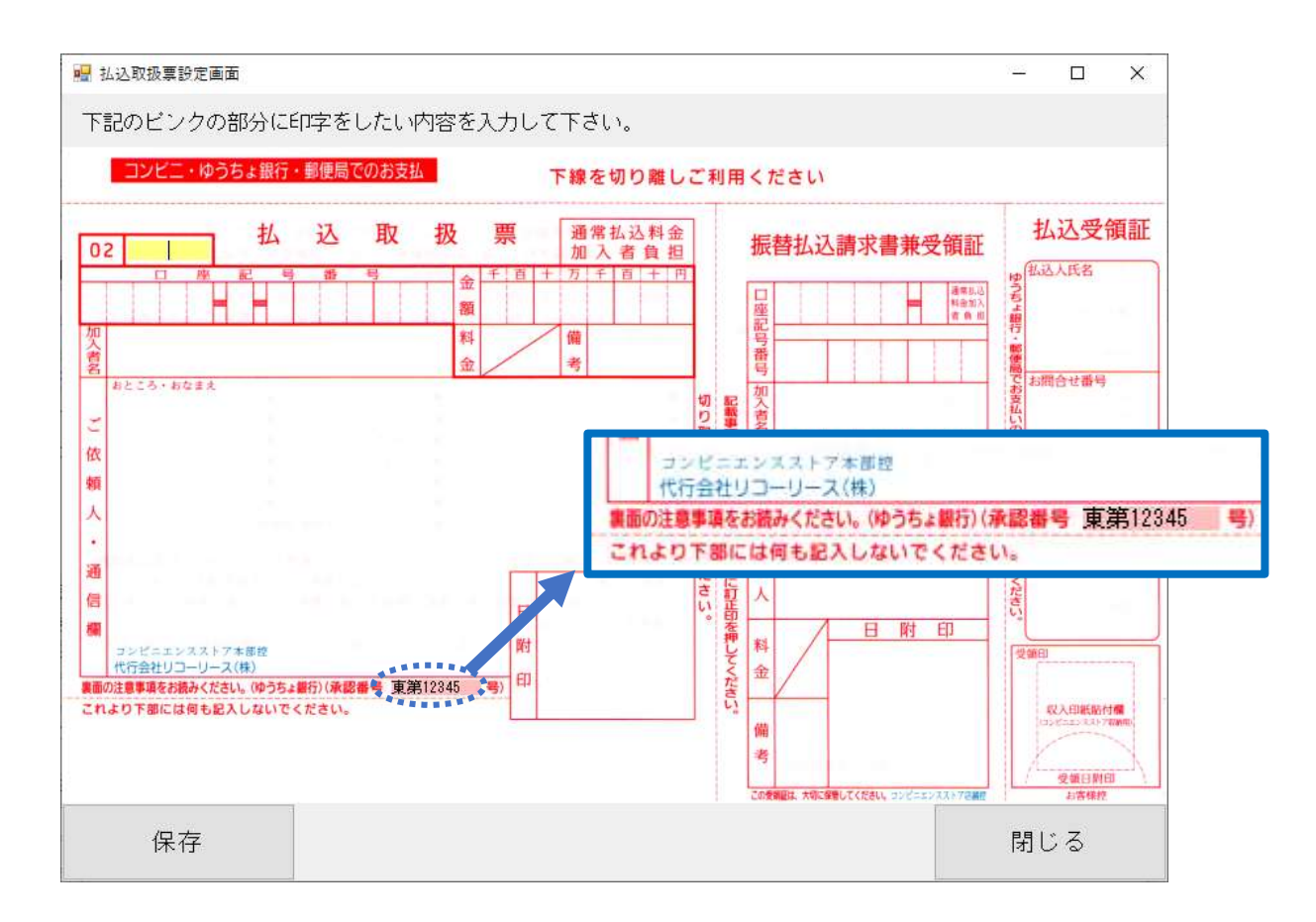

ダミー値ではなく、承認を受けたお客様の番号を承認番号に入力して[保存]ボタンを押してください。

保存後、テスト印字を行うと今度は新しい承認番号で印刷できます。

<u>最終確認の印字用紙を貯金事務センターに5枚送付後</u>、本承認通知がくるまで再度お待ちください。 (貯金事務センターの送付先は6ページの住所を参照ください) オレンジ色のファイルがお手元に届きましたら、本承認を受けた番号で5枚サンプルの用紙の印刷を行い、 リコーリース様に提出をお願い致します。

(ファイルのマニュアル内にリコーリース様のサイトのログイン ID 等が記載されています。<u>用紙の発注を</u> まずはサイトから行ってください。

<最終テスト印字内容> 料金パターン:10,000円、20,000円、30,000円、50,000円、60,000円 おところ・おなまえ欄:指定はありません

[重要]最終提出の前に以下のバーコードの印字内容を必ずご確認ください!

請求先発行企業コード(ファイナンスコード)、収納企業コードを誤って設定してしまうと正しいバーコードが 表示されず、回収金の入金ができないのでご注意ください。(設定方法: P4~P5 のコンビニ収納設定)

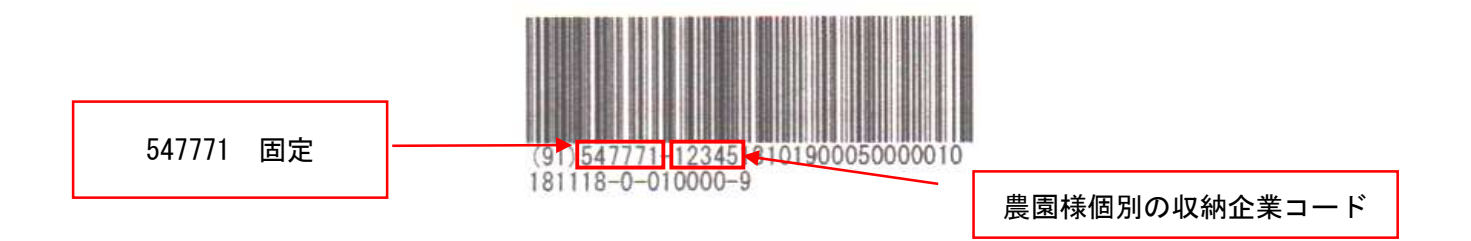

確認後リコーリース様よりご利用スタートのご連絡がきて初めて運用スタートです。 コレクトのサイトの操作で不明点があれば、リコーリース様のお問合せ窓口へご相談ください。

弊社ソフトの運用については、弊社サイトの「コンビニ収納 ご利用スタートガイド 日常の運用をスター トする際に」 を参考になさってください。

http://miraisoft.com/?p=10351

リコーリース様とのご契約・テストについては、ミライソフト側で詳細の進捗は把握できていません。 マニュアルで分からないシステムの操作に関しては、お手数ですがお客様よりお問合せください。 宜しくお願い致します。

## 電話 024-529-2933

以上